## ナビゲーション操作に関するボイスワード

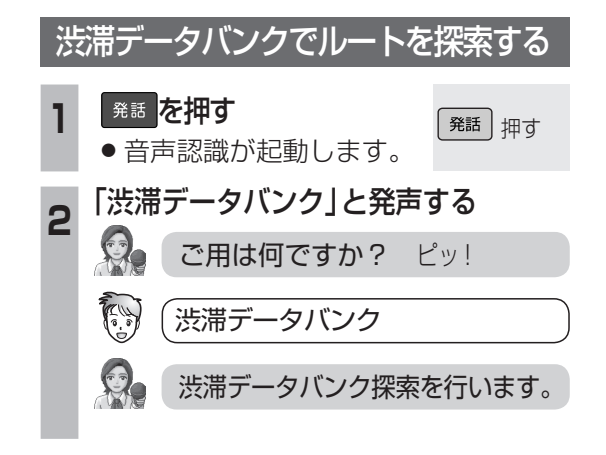

## お知らせ

 ボイスコントロールによる渋滞データバン ク探索では、下記の条件で探索されます。 (他の条件で探索する際は、タッチ操作で 行ってください。☞73ページ)
 日時:現在時刻
 天気:天気設定 (☞178ページ)に連動し

ます。

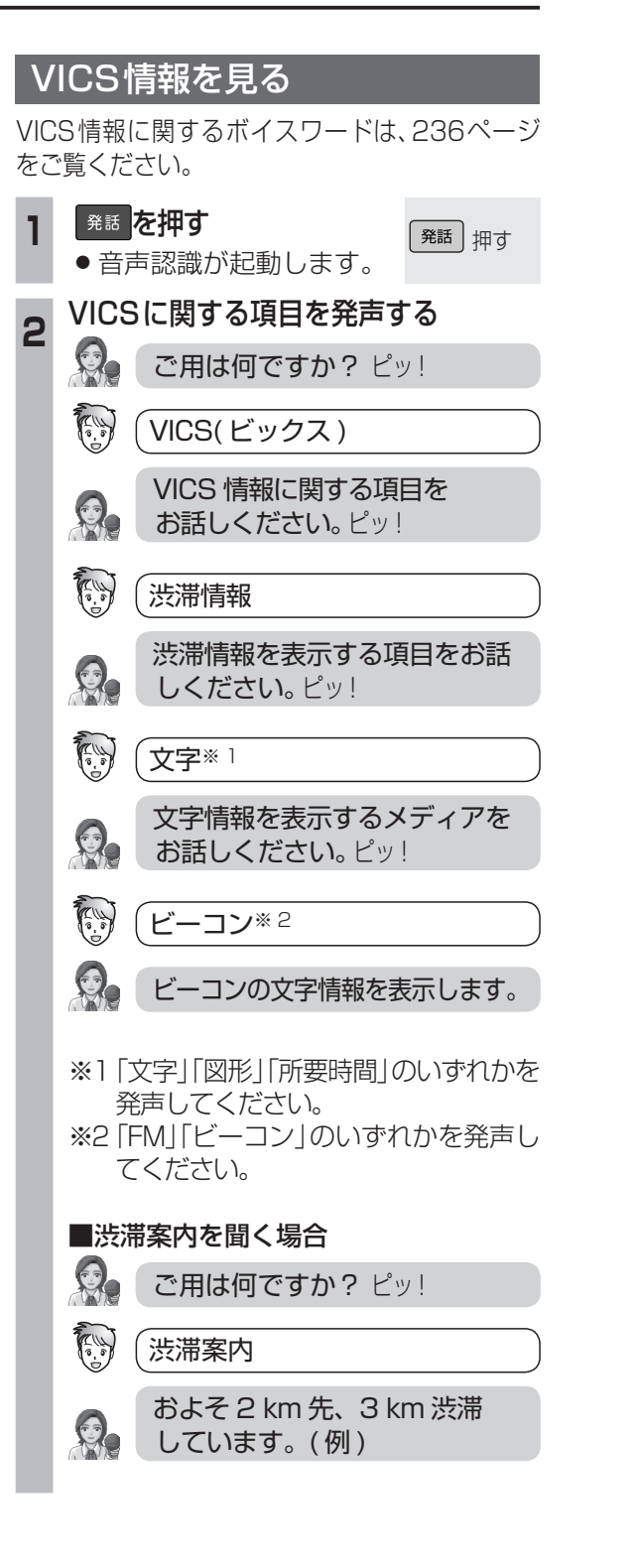

## オーディオ操作に関するボイスワード

| ナビ画面とオーディオ画面を切り換える |                                                                                                    |                                                                                                    |
|--------------------|----------------------------------------------------------------------------------------------------|----------------------------------------------------------------------------------------------------|
|                    | ナビ画面からオーディオ画面に切り換える                                                                                                    | お知らせ                                                                                                    |
| 1                  | ナビゲーション画面で<br><sup>発話</sup> を押す <sup>発話</sup> 押す<br>● 音声認識が起動します。                                                                    | ●オーディオ画面表示中にボイスワード<br>「オーディオ切り換え」または「現在地」を発声<br>すると、ナビゲーション画面が表示されます。                                                                                                    |
| 2                  | <ul> <li>オーディオ画面に切り換える</li> <li>ご用は何ですか? ピッ!</li> <li>オーディオ切り換え</li> <li>オーディオ切り換え ピッ!</li> <li>テレビ切り換え※</li> <li>テレビ切り換え</li> </ul> | <ul> <li>※ 下記のボイスワードを発声してください。</li> <li>・テレビ切換</li> <li>・ラジオ切換</li> <li>・DVD切換</li> <li>・CD切換</li> <li>・SDオーディオ切換</li> <li>・iPod切換</li> <li>・VTR切換</li> <li>・デジタルテレビ切換</li> <li>・オーディオオフ</li> <li>※1 CN-HDS910TD除く。</li> </ul> ナビ画面にオーディオ画面の状態を表示させる |
|                    | オーディオ画面からナビ画面に切り換える                                                                                                    |                                                                                                    |
| 1                  | オーディオ画面で<br><sup>発話</sup> を押す <sup>発話</sup> 押す<br>● 音声認識が起動します。                                                                      | <ol> <li> <sup>発話</sup> を押9             ・ 音声認識が起動します。      </li> <li>             れイスワードを発声する         </li> </ol>                                                                                                    |
| 2                  | <ul> <li>ナビゲーション画面に切り換える</li> <li>ご用は何ですか? ピッ!</li> <li>現在地</li> <li>現在地を表示します。</li> </ul>                                           | <ul> <li>ご用は何ですか? ピッ!</li> <li></li></ul>                                                                                                    |
| ■ 他のオーディオに切り換える    |                                                                                                    |                                                                                                    |
| 1                  | オーディオ画面で<br><sup>発話</sup> を押す 発話 押す<br>● 音声認識が起動します。                                                                                 |                                                                                                    |
| 2                  | 他のオーディオに切り換える         ご用は何ですか? ピッ!         ジ       ソース切り換え         シース切り換え ピッ!         ジ       DVD 切り換え*         シ       DVD 切り換え    |                                                                                                    |

ド